## USIIS User Documentation School Exemptions

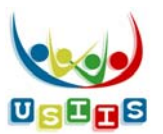

The **School Exemptions** screen displays with the patient's School Exemption History, if applicable.

| ISIIS Im                                                                                            | munize                                                            | And and a second                 |                | usii                                        |       |
|----------------------------------------------------------------------------------------------------|-------------------------------------------------------------------|----------------------------------|----------------|---------------------------------------------|-------|
| Search                                                                                              | Demographics   Immunizations   Fo                                 | precast   Contraindications Scho | ol Exemptions  | Reports   Help   L                          | .inks |
| ichool Exen                                                                                         | nptions                                                           |                                  |                |                                             |       |
| Provider: USIIS F<br>User: Nancy Mcc<br>Patient ID: nam_<br>Patient: Prevnar I<br>Birth Date: 01/01 | ROGRAM - 801<br>onnell<br>prevnar13<br><sup>s</sup> test<br>/2010 | Age: 7 year                      | rs 0 month Con | USIIS ID: 1627868-<br>ntraindications exist | +     |
| xemption Histo                                                                                      | ry                                                                |                                  |                |                                             |       |
| Exemption ^                                                                                         |                                                                   | Applies To +                     |                | Expire Date ^                               | -     |
| reisonal                                                                                            |                                                                   | Rotavirus                        |                | 12 /24                                      | 0     |
|                                                                                                    |                                                                   | Add Exemption                    |                |                                             |       |
|                                                                                                    |                                                                   |                                  |                |                                             |       |

| Functionality |                                                                                  |
|---------------|----------------------------------------------------------------------------------|
| 0             | Displays the provider who submitted the school exemption and the date submitted. |
|               |                                                                                  |

## Buttons

| Add Exemption | Select to enter a medical, personal or religious school exemption. |
|---------------|--------------------------------------------------------------------|

## Add Exemption entry

|                                 |                                  |                                    | Logo                                    |
|---------------------------------|----------------------------------|------------------------------------|-----------------------------------------|
| JSIIS Ir                        | nmunize                          |                                    | usiis                                   |
| Search                          | Demographics   Immunizations   ] | Forecast   Contraindications   Sch | ool Exemptions   Reports   Help   Links |
| School Exe                      | mptions                          |                                    |                                         |
| Provider: USHS<br>User: Nancy M | PROGRAM - 801                    |                                    |                                         |
| Patient ID: cdc                 | estl                             |                                    | USIIS ID: 16882852                      |
| Patient: Olive O                | il Robinson                      |                                    |                                         |
| Birth Date: 01/                 | 17/2015                          | Age: 1 year                        | r 11 months Contraindications exist.    |
| Exemption ^                     | le                               | Applies To *                       | Expire Date ^                           |
|                                 |                                  | Add Exemption                      |                                         |
| Add Exemption                   | L                                |                                    |                                         |
| * Exemption<br>Choose One       | Iype:                            |                                    |                                         |
|                                 |                                  |                                    |                                         |
|                                 |                                  |                                    | Cancel                                  |
|                                 |                                  |                                    | Cancel                                  |
|                                 |                                  |                                    |                                         |
|                                 |                                  |                                    |                                         |

| Functionality   |                                                                                    |  |
|-----------------|------------------------------------------------------------------------------------|--|
| Exemption Type  | Select Medical, Personal or Religious.                                             |  |
| Applies To      | Displays once Exemption Type is entered.                                           |  |
|                 | Medical exemption type: Select All or specific Vaccine series the exemption        |  |
|                 | applies to.                                                                        |  |
|                 | Personal exemption type: Select All or specific Vaccine series the exemption       |  |
|                 | applies to.                                                                        |  |
|                 | Religious exemption type: All Vaccine Series is the default "Applies To" value.    |  |
| Expiration Date | Displays if Medical exemption Type is entered.                                     |  |
|                 | Entry is optional to indicate the expiration date of a temporary school exemption. |  |

| Buttons |                                                            |
|---------|------------------------------------------------------------|
| Save    | Saves the school exemption information entered.            |
| Cancel  | Cancels and removes the "Add Exemption" data entry fields. |